## Install IPP Followprint for Mac OS X

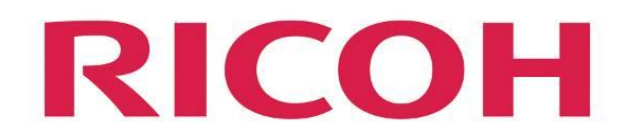

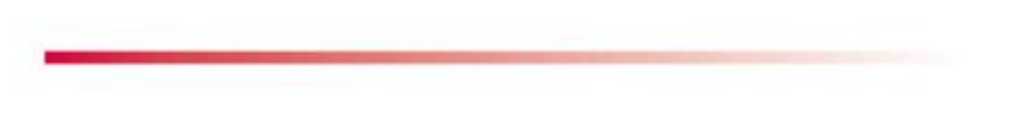

Find the file to download at <u>ftp://ftp.hj.se/clients/cirrato/IPP/Mac\_AddPrinter\_HJ-IPP-FollowPrint.zip</u> If you are asked to log on, choose 'Log on anonymously' Double click on the file <u>Mac\_AddPrinter\_HJ-IPP-FollowPrint.zip</u> When the file is unpacked go to next step.

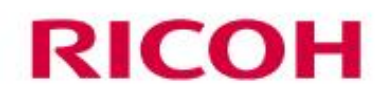

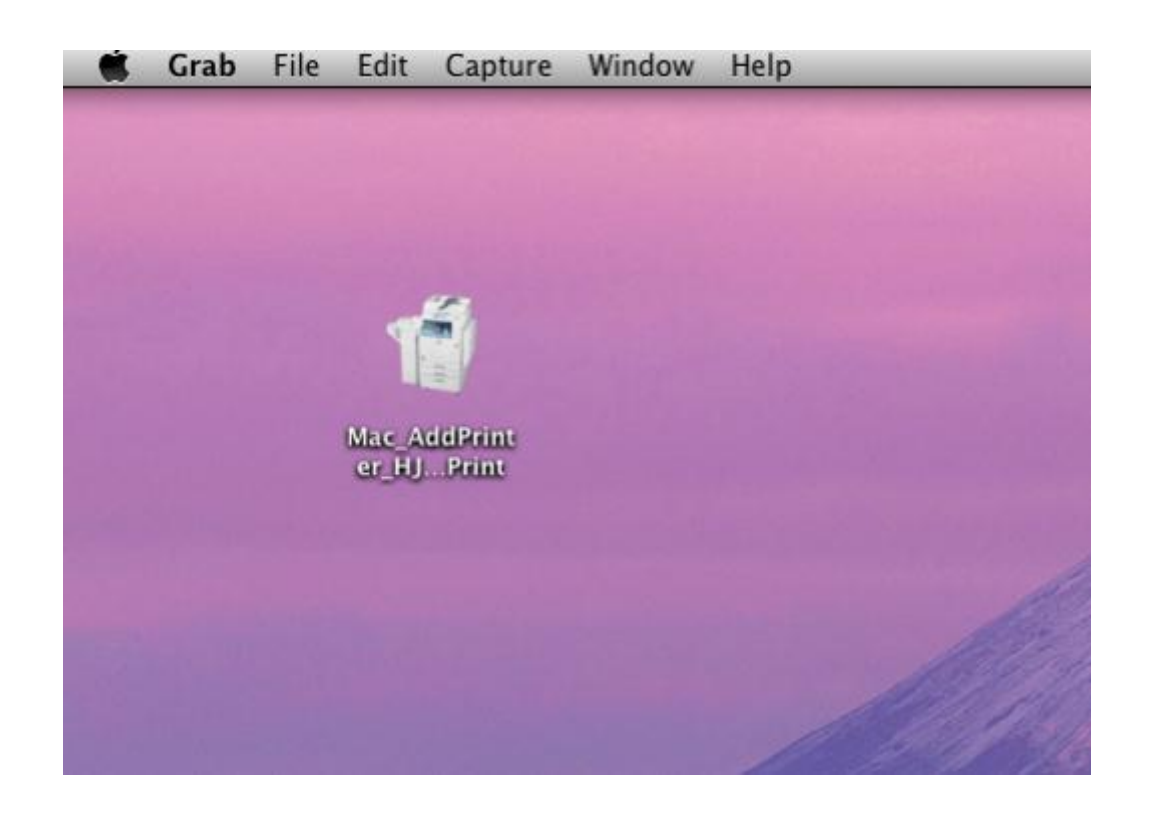

Double click on the file "Mac\_AddPrinter\_HJ-Followprint"

## RICOH

| Install a FollowPrint printer        |
|--------------------------------------|
| Choose what printer to install       |
| Jönköping University IPP FollowPrint |
| Cancel Install printer               |

Choose Jönköping University IPP FollowPrint and click "Install printer"

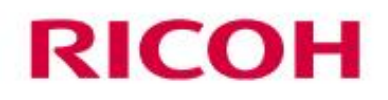

| Since yo<br>Ricoh p<br>like to i | ou are runnin<br>rinter driver:<br>nstall them i | ng Mac OS<br>s must be<br>now? | X version<br>installed. | 10.7<br>Would you |
|----------------------------------|--------------------------------------------------|--------------------------------|-------------------------|-------------------|

Click "Yes" if you would like to install the Ricoh drivers,

If you know that they already are installed click "No" and go to page 13

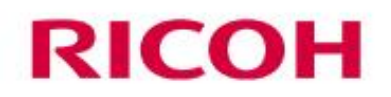

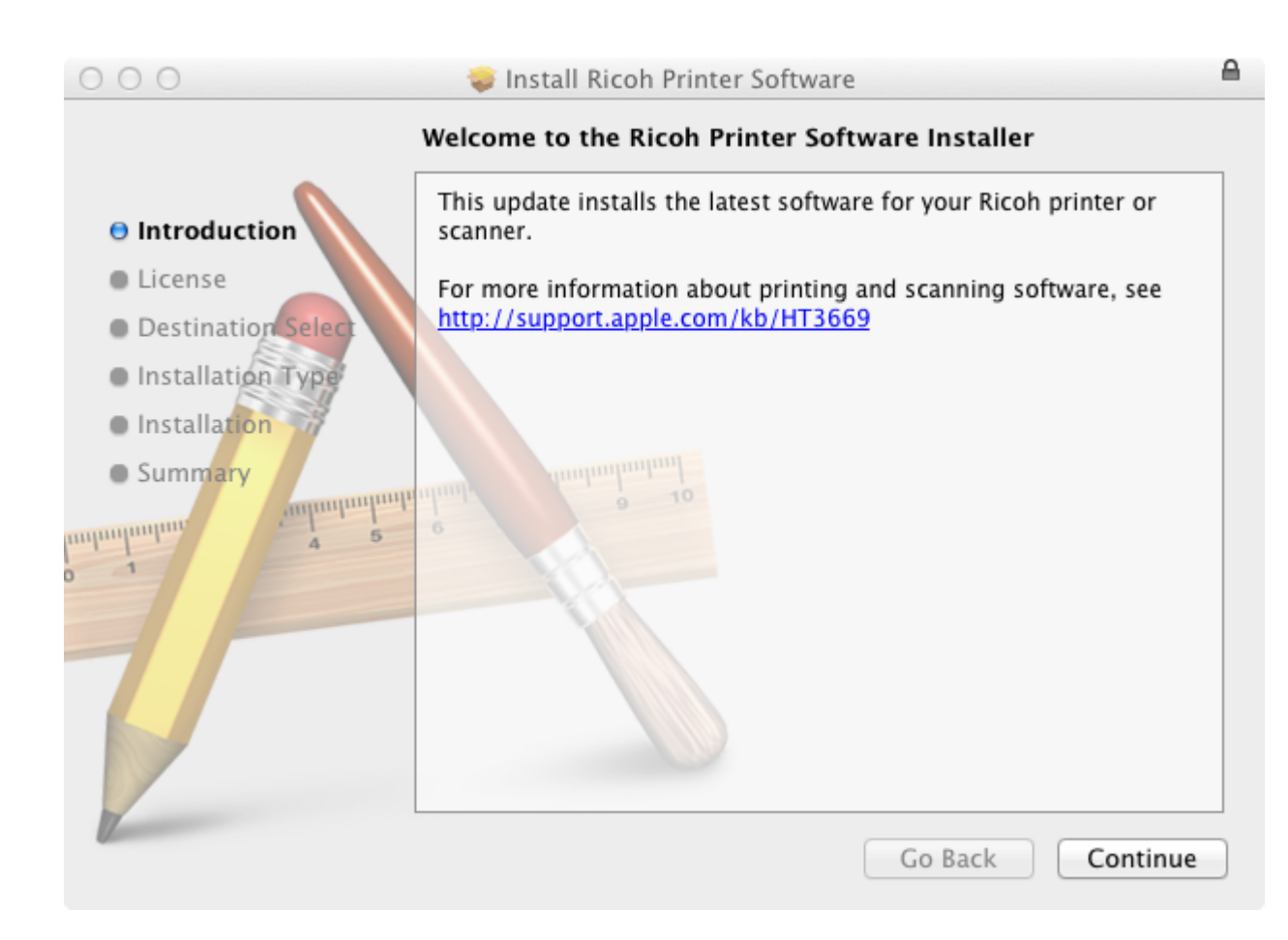

Click "Continue"

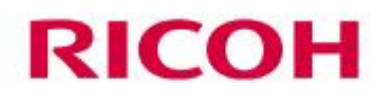

|                    | Software License Agreement                                                                                                    |   |
|--------------------|----------------------------------------------------------------------------------------------------|---|
|                    | English ‡                                                                                                    |   |
| 🖲 License          | ENGLISH                                                                                                    | l |
| Destination Select | APPLE INC.                                                                                                    |   |
| Installation Type  | SOFTWARE LICENSE AGREEMENT FOR MAC OS X<br>Single Use, Family Pack and Leopard Upgrade Licenses for use on Apple-                                                                                                    |   |
| Installation       |                                                                                                    |   |
| • Summary          | CAREFULLY BEFORE USING THE APPLE SOFTWARE. BY USING THE APPLE<br>SOFTWARE, YOU ARE AGREEING TO BE BOUND BY THE TERMS OF THIS<br>LICENSE, UNLESS YOU RETURN THE APPLE SOFTWARE IN ACCORDANCE<br>WITH APPLE'S RETURN POLICY. IF YOU ARE ACCESSING THE APPLE<br>SOFTWARE ELECTRONICALLY, SIGNIFY YOUR AGREEMENT TO BE BOUND<br>BY THE TERMS OF THIS LICENSE BY CLICKING THE "AGREE " BUTTON. IF<br>YOU DO NOT AGREE TO THE TERMS OF THIS LICENSE, DO NOT USE THE<br>APPLE SOFTWARE AND CLICK "DISAGREE". IF YOU DO NOT AGREE TO<br>THE TERMS OF THE LICENSE, YOU MAY RETURN THE APPLE SOFTWARE<br>WITHIN THE RETURN PERIOD TO THE APPLE SOFTWARE<br>WITHIN THE RETURN PERIOD TO THE APPLE SORE OR AUTHORIZED |   |
|                    | DISTRIBUTOR WHERE YOU OBTAINED IT FOR A REFUND, SUBJECT TO<br>APPLE'S RETURN POLICY FOUND AT <u>http://www.apple.com/legal/</u><br><u>sales_policies/</u> . FOR APPLE SOFTWARE INCLUDED WITH YOUR PURCHASE<br>OF HARDWARE, YOU MUST RETURN THE ENTIRE HARDWARE/SOFTWARE<br>PACKAGE IN ORDER TO OBTAIN A REFUND.                                                                                                    |   |

Click "Continue"

## **RICOH**

| To continue installing the of the software license ag | e software you must agree to the terms<br>preement. |
|-------------------------------------------------------|-----------------------------------------------------|
| Click Agree to continue or                            | click Disagree to cancel the installation           |

and quit the Installer.

|  | Read License | Disagree | Agree |
|--|--------------|----------|-------|
|--|--------------|----------|-------|

Click "Agree" to the license agreement.

## **RICOH**

| 000                | 🥪 Install Ricoh Printer Software                                                  |    |
|--------------------|-----------------------------------------------------------------------------------|----|
|                    | Select a Destination                                                              |    |
| Introduction       | Select the disk where you want to install the Ricoh Printer<br>Software software. |    |
| 0 License          |                                                                                   |    |
| Destination Select |                                                                                   |    |
| Installation Type  | Macintosh HD                                                                      |    |
| Summary            | 36,34 GB free<br>42,61 GB total                                                   |    |
| nopeopeopeop       | Installing this software requires 9,1 MB of space.                                |    |
| 1                  |                                                                                   |    |
|                    |                                                                                   |    |
|                    | Go Back Contin                                                                    | ue |

Click "Continue"

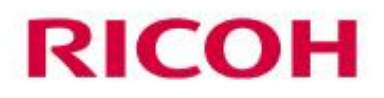

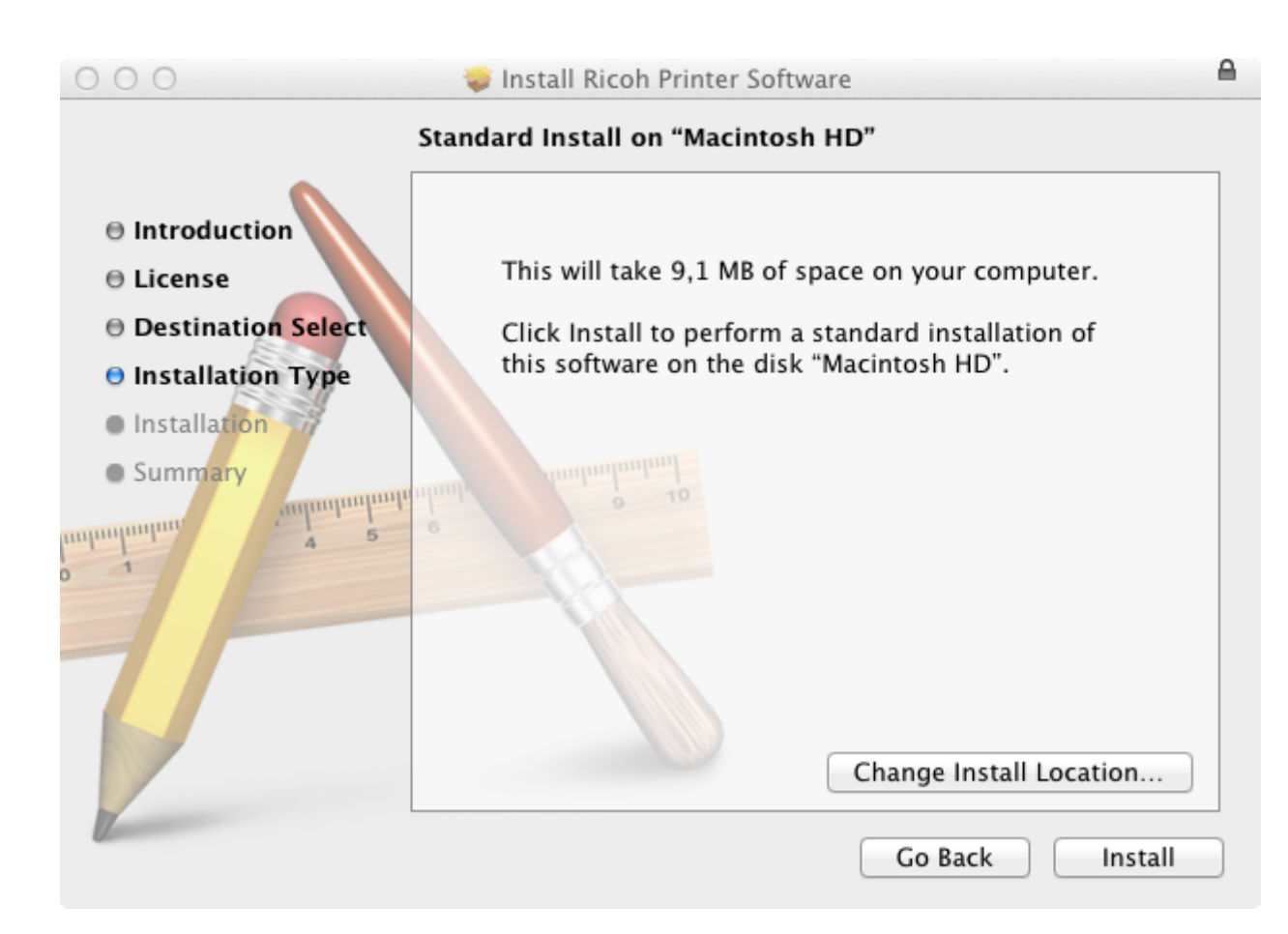

Click "Install"

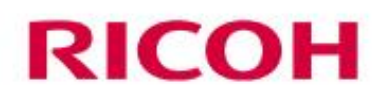

|   | Installer is trying to install new software. Type your password to allow this. |
|---|--------------------------------------------------------------------------------|
|   | Name: Lion User                                                                |
|   | Password: •••••                                                                |
| ? | Cancel Install Software                                                        |

Type in the admin password for the computer then click "Install Software"

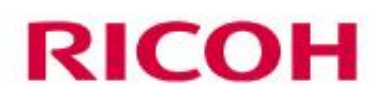

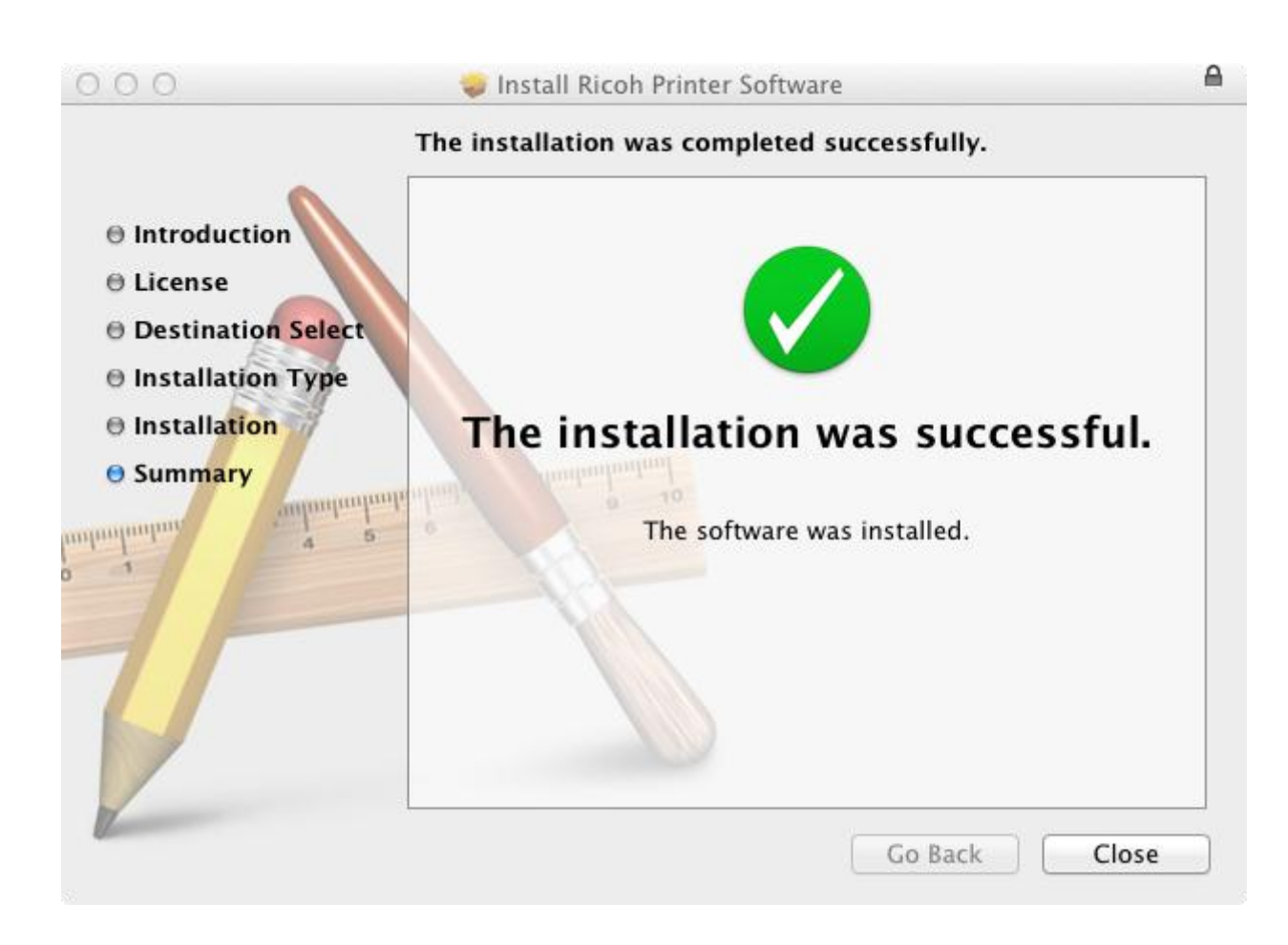

The installation was successful, click "Close"

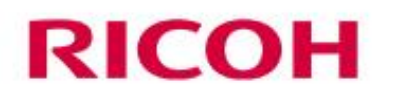

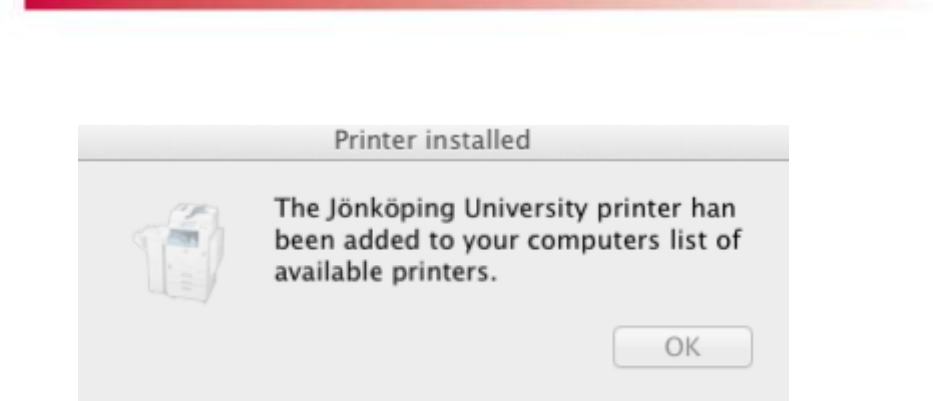

The printer has now been installed on your Mac, click OK.

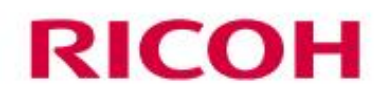

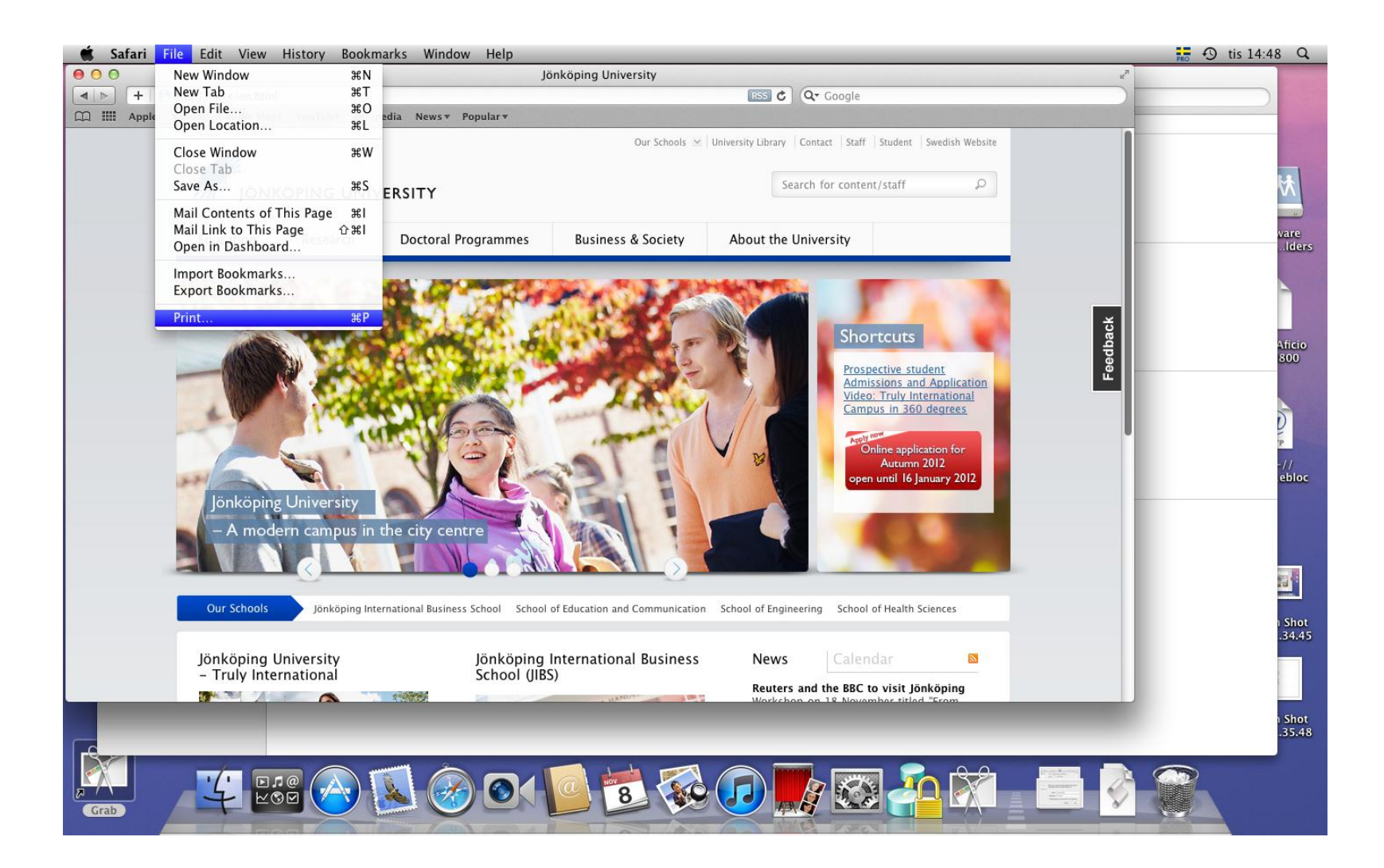

Open Safari and browse to a page you want to print, then select "Print"

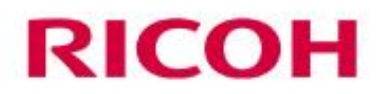

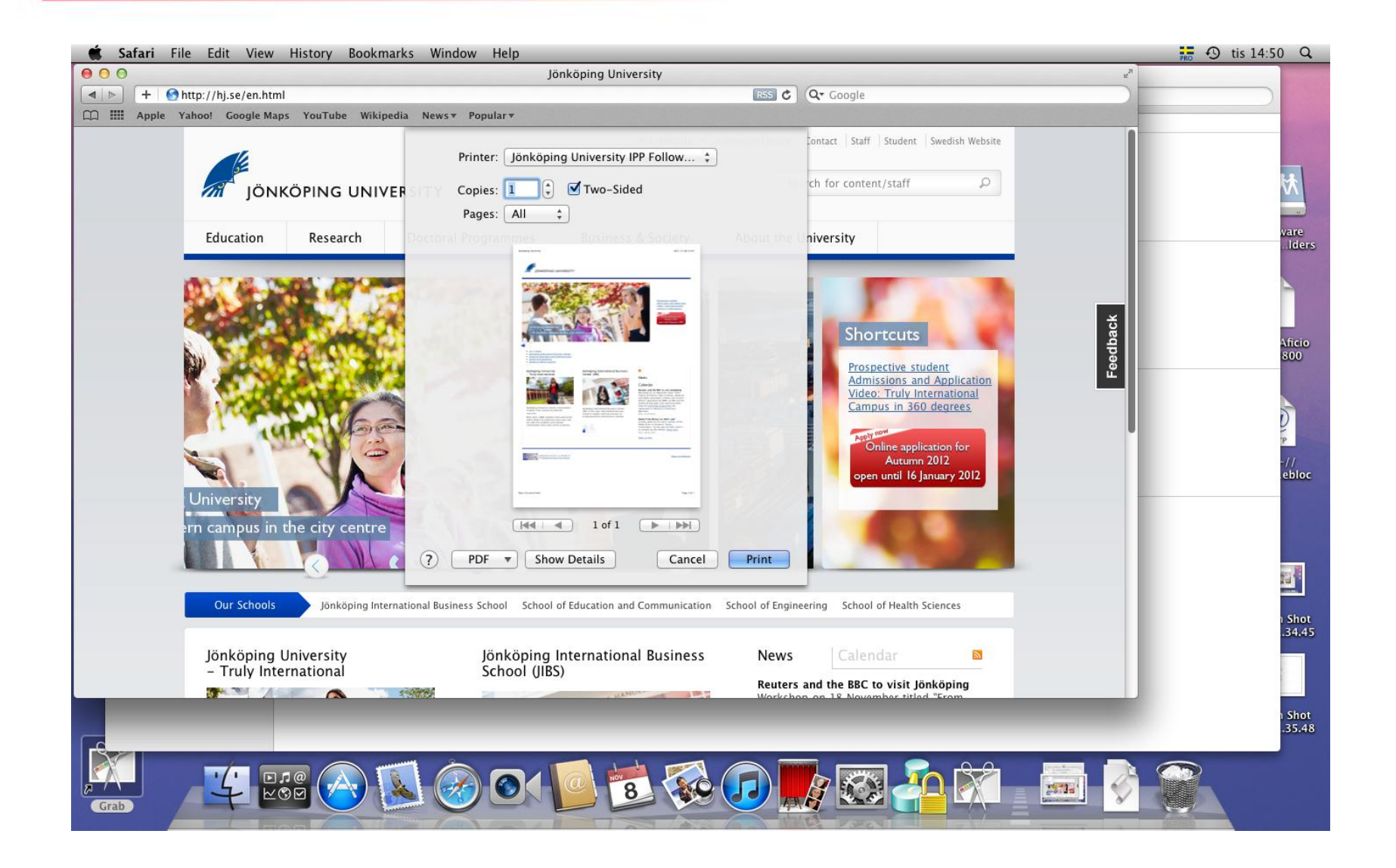

Select the printer "Jönköping University IPP FollowPrint" and then click "Print" **RICOH** 

|   | Enter your n | ame and password for the printer |
|---|--------------|----------------------------------|
| - | "Jönköping l | Jniversity IPP FollowPrint".     |
| - |              | 3                                |
|   | Name:        | hj_username                      |
|   | Decouverd    |                                  |

Type your HJ username and password and then click "OK" the printer is now installed.

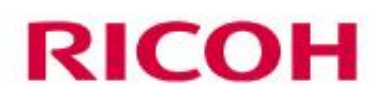